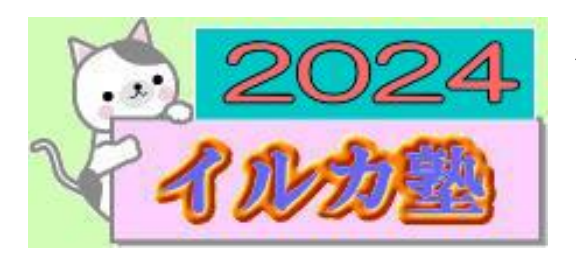

いるか塾 資料№2024-3-05 2024-3-05(火) 小林 利治

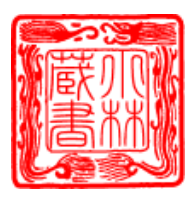

Windows 11 で、ハードディスクの断片化したファイルを最適化

パソコンをより効率的に使えるようにするための、ディスクデフラグを実行する方法 対象機種 すべて

対象 OS Windows 11

ディスクデフラグは、ローカルディスクのプロパティにある「ドライブの最適化」から行い ます。

次の操作で、「ドライブの最適化」を開きます。

## 操作手順

タスクバーの「エクスプローラー」アイコンをクリックします。

| <b>Р</b> | D 📀 | <b>i</b> | @ |
|----------|-----|----------|---|

## <mark>アドバイス</mark>

タスクバーに「エクスプローラー」アイコンが表示されていない場合は、スタートボタンを 右クリックし、表示されるメニューから「エクスプローラー」をクリックします。

| アブリと機能<br>電源オプション<br>イベント ビューアー<br>システム |  |
|-----------------------------------------|--|
| 電源オプション<br>イベント ビューアー<br>システム           |  |
| イベント ビューアー<br>システム                      |  |
| システム                                    |  |
|                                         |  |
| デバイス マネージャー                             |  |
| ネットワーク接続                                |  |
| ディスクの管理                                 |  |
| コンビューターの管理                              |  |
| Windows ターミナル                           |  |
| Windows ターミナル (管理者)                     |  |
| タスク マネージャー                              |  |
| 設定                                      |  |
| エクスプローラー                                |  |
| 検索                                      |  |
| ファイル名を指定して実行                            |  |
| シャットダウンまたはサインアウト >                      |  |
| デスクトップ                                  |  |
|                                         |  |

### <mark>2「PC」をクリックします。</mark>

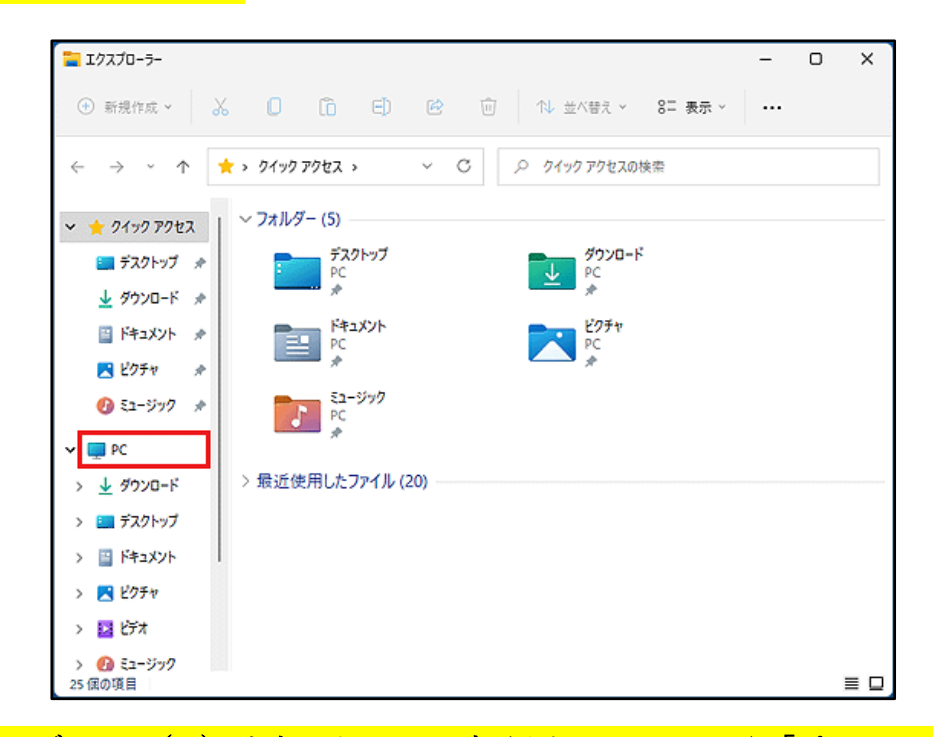

<mark>3「ローカルディスク(C:)」を右クリックし、表示されるメニューから「プロパティ」をク</mark> リックします。

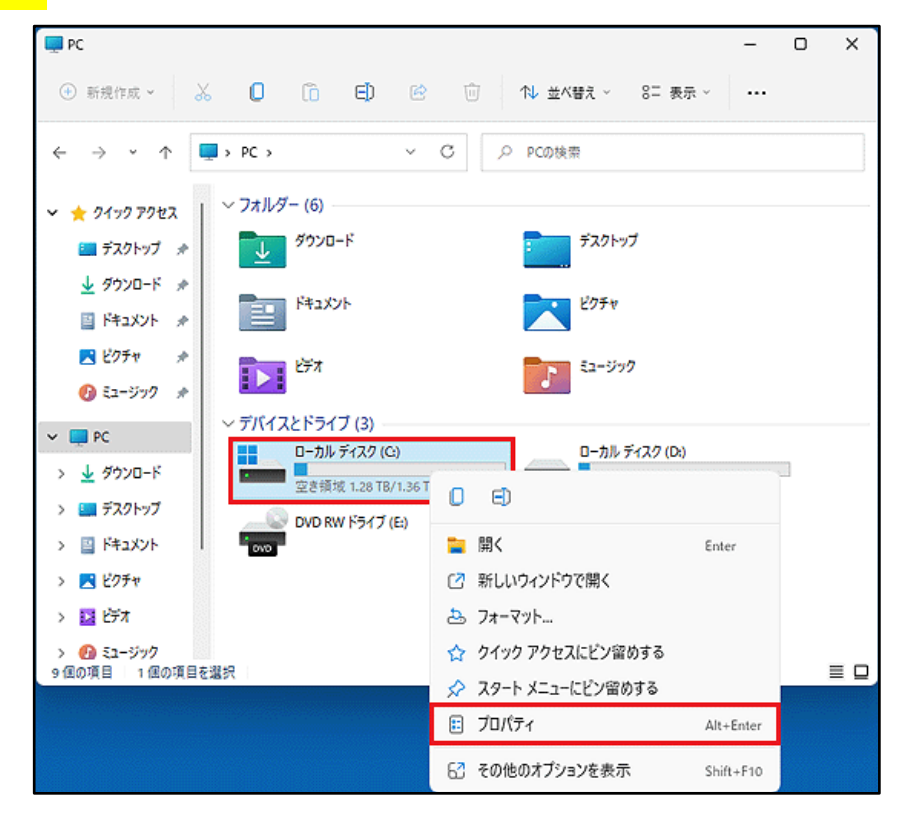

| 「ローカルディスク(C:)のプロパテ. | ィ」が表示されます。「ツール」タブをクリックし                                                                                          |
|---------------------|----------------------------------------------------------------------------------------------------|
| F.                  | - ローカル ディスク (C:)のプロパティ ×                                                                                         |
|                     | セキュリティ 以前のパージョン クォータ<br>全般 ツール ハードウェア 共有                                                                         |
|                     |                                                                                                    |
|                     | <br>種類: □−カル ディスク                                                                                                |
|                     | ファイル システム: NTFS<br>使用領域: 90,077,052,928 パイト 83.8 GB                                                              |
|                     | 空き領域: 1,408,001,454,080 /(イト 1.28 TB                                                                             |
|                     | 容量: 1,498,078,507,008 /(イト 1.36 TB                                                                               |
|                     | 0                                                                                                    |
|                     | ドライブ G ディスクのクリーンアップ(D)                                                                                           |
|                     | <ul> <li>このドライブを圧縮してディスク領域を空ける(<u>C</u>)</li> <li>このドライブ上のファイルに対し、プロパティだけでなくコンテンツにもインデック<br/>スを付ける(j)</li> </ul> |
|                     | OK キャンセル 適用(A)                                                                                                   |

# 5「最適化」ボタンをクリックします。

| 🏪 ローカル ディスク                             | (C:)のプロパティ             |             |                 | × |
|-----------------------------------------|------------------------|-------------|-----------------|---|
| セキュリティ                                  | 以前                     | のバージョン      | 0x-9            |   |
| 全版                                      | 2-10                   | ハートウェア      | 共有              |   |
| K51                                     | プのエラーをチェックし            | ます。         |                 |   |
|                                         |                        | 🔷 Ŧ         | エック( <u>C</u> ) |   |
| ドライブの最適化                                | ヒとデフラグ                 |             |                 |   |
| 122日 122日 122日 122日 122日 122日 122日 122日 | ニーターのドライブを最<br>に動作します。 | 適化すると、コンピュー | ターがより効          |   |
|                                         |                        | 長速          | (k( <u>Q</u> )  |   |
|                                         |                        |             |                 |   |
|                                         |                        |             |                 |   |
|                                         |                        |             |                 |   |
|                                         |                        |             |                 |   |
|                                         |                        |             |                 |   |
|                                         |                        |             |                 |   |
|                                         | ОК                     | キャンセル       | 適用(A)           |   |

#### <mark>6「ドライブの最適化」が表示されます</mark>

| 👪 ドライブの最適化                                                                                                    |                                     |                                   |                            | -             |                   | ×  |
|----------------------------------------------------------------------------------------------------|-------------------------------------|-----------------------------------|----------------------------|---------------|-------------------|----|
| コンピューターがより効率的に調<br>には、コンピューター上のドライフ<br>対称/D                                                                                                    | 訪作するようにドライブを最適付<br>ブ、コンピューターに接続されてい | としたり、ドライブを分析して見<br>いるドライブが表示されます。 | 書選化が必要かどうかを確認し             | たりできます        | 5.22              |    |
| ドライブ                                                                                                    | メディアの種類                             | 前回の分析または最                         | 現在の状態                      |               |                   |    |
| the second second secon | ハード ディスク ドライブ                       | 2022/06/20 17:30                  | OK (0% が断片化しています)          | )             |                   |    |
| - D:                                                                                                    | ハード ディスク ドライブ                       | 2022/06/20 17:36                  | OK (0% が断片化しています)          | )             |                   |    |
| ¥¥?¥Volume{b6756f                                                                                                    | 不明                                  | 未実行                               | 最適化は使用できません (CD-ROM ボリューム) |               |                   |    |
| □ 詳細ビュー(D)<br>スケジュールされた最適化                                                                                                    |                                     |                                   | ◆分析(▲)                     |               | 景適化( <u>O</u>     | )  |
|                                                                                                    |                                     |                                   |                            | <b>1</b>      |                   |    |
| オン<br>ドライブは、スケジュールさ<br>頻度: 毎週                                                                                                    | れた頻度で分析され、必要に                       | 応じて最適化されます。                       |                            | <b>-</b> 13 2 | 100変更( <u>5</u> ) |    |
|                                                                                                    |                                     |                                   |                            | (             | 閉じる(0             | -) |

#### 

ディスクデフラグは、スケジュールを設定して定期的に行う方法と、任意のタイミング (手 動) で行う方法があります。

目的に応じた項目をクリックして、確認してください。

## 参考 下記で(確認してください)

[Windows 11] ディスクデフラグを実行する方法を教えてください。(検索) https://www.fmworld.net/cs/azbyclub/qanavi/jsp/qacontents.jsp?PID=6711-3307

ディスクデフラグのスケジュールを設定する

ディスクデフラグを手動で実行する